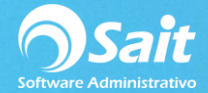

## Kárdex del Artículo

SAIT cuenta con la opción de Kárdex del Artículo en donde podemos visualizar todos los movimientos realizados con un artículo en específico. La ventana cuenta con distintos filtros como fecha, capas disponibles, salidas y entradas para facilitar la consulta, además muestra el total de movimientos, existencia del artículo y su divisa, dicha ventana es de suma importancia para supervisores inventaristas o gerentes ya que arroja todo el historial de movimientos que ha tenido el artículo.

Para realizar esta consulta de SAIT siga las siguientes instrucciones:

1. Entrar a SAIT e ir a Inventario / Kárdex del Artículo

2. En el campo clave escriba la clave del articulo o presione [F2] para buscar

3. Aparecerá la descripción del producto con cada uno de los movimientos que se han realizado:

| 🕤 Kardex o                                                                                                    | de ar | tículo |         |       |        |                                                                                                    |                 | [          | - 0                         | 23 |
|----------------------------------------------------------------------------------------------------|-------|--------|---------|-------|--------|----------------------------------------------------------------------------------------------------|-----------------|------------|-----------------------------|----|
| Reporte     Kardex de artículo     ?       Clave     ABRE     ?       ABRECUBETAS       Imprimir     Excel     Hoja |       |        |         |       |        | Periodo 20-Ag<br>Capas disponibles Movimientos:<br>Salidas Existencia: 5<br>Entradas Divisa: Pesos |                 |            | Ago-2018<br>s: 8<br>5<br>os |    |
| Fecha                                                                                                    |       | Folio  | Entrada | Disp. | Salida | Costo                                                                                              | Costo Mov.      | Existencia | Valor Inv.                  |    |
| 19-Feb-18                                                                                                    | Ν     | 12     |         |       | 2.000  | 50.00                                                                                              | 100.00          | 8.000      | 400.00                      |    |
| 1-Mar-18                                                                                                    | F     | 25521  |         |       | 1.000  | 50.00                                                                                              | 50.00           | 7.000      | 350.00                      |    |
| 1-Mar-18                                                                                                    | F     | 25523  |         |       | 1.000  | 50.00                                                                                              | 50.00           | 6.000      | 300.00                      |    |
| 15-Mar-18                                                                                                    | CN    | 12     | 2.000   | 1.000 |        | 50.00                                                                                              | 100.00          | 8.000      | 400.00                      |    |
| 26-Abr-18                                                                                                    | SA    | 3      |         |       | 6.000  | 50.00                                                                                              | 300.00          | 2.000      | 100.00                      |    |
| 17-May-18                                                                                                    | Ν     | 43     |         |       | 1.000  | 50.00                                                                                              | 50.00           | 1.000      | 50.00                       |    |
| 16-Ago-18                                                                                                    | EA    | 8      | 4.000   | 4.000 |        | 50.00                                                                                              | 200.00          | 5.000      | 250.00                      |    |
|                                                                                                    |       |        |         |       |        |                                                                                                    |                 |            |                             | •  |
| F6 Modificar capa                                                                                                   |       |        | 16.000  | 5.000 | 11.000 | Mos                                                                                                | trar costo segu | In: PEPS   | -                           |    |

La consulta se puede imprimir en pantalla, ver la consulta en Hoja o enviar la información a Excel, de igual forma puede visualizar los costos por: Promedio, PEPS, PEPS DLS, Último Costo.

Si desea realizar el cambio de costo o fecha de caducidad de alguna de las capas, selecciona la capa y oprime la tecla **[F6]**.

**Importante:** Si usted nota que la existencia descrita en la parte superior con la existencia que muestra en la parte inferior de la ventana (como se muestra en la siguiente imagen), le recomendamos correr el proceso de Verificar Existencias para corregir estas diferencias, las

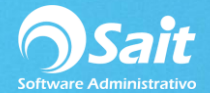

cuales son ocasionada por haber eliminado algún movimiento del inventario, haber realizado algún ajuste de inventario o se presentaron problemas con su sistema.

| n Kardex o                             | de ar     | tículo                    |                              |           |        |                                            |           |                                                                |           | 23 |
|----------------------------------------|-----------|---------------------------|------------------------------|-----------|--------|--------------------------------------------|-----------|----------------------------------------------------------------|-----------|----|
| <u>R</u> eporte<br><b>Cl<u>a</u>ve</b> | Kar<br>AB | dex de a<br>Al<br>RECUBET | iculo  ? RE ? IS Hoja Cerrar |           |        | Periodo Capas disponibles Salidas Entradas |           | 20-Ago-2018<br>Movimientos: 8<br>Existencia:4<br>Divisa: Pesos |           |    |
| <br>Fecha                              |           | Folio                     | Entrada                      | `<br>Disp | Salida | Costo                                      | Costo Mov | Existencia                                                     | Valor Inv |    |
| 19-Feb-18                              | N         | 12                        | Linuda                       | Diop.     | 2 000  | 50.00                                      | 100.00    | 8 000                                                          | 400.00    |    |
| 1-Mar-18                               | F         | 25521                     |                              |           | 1.000  | 50.00                                      | 50.00     | 7.000                                                          | 350.00    |    |
| 1-Mar-18                               | F         | 25523                     |                              |           | 1.000  | 50.00                                      | 50.00     | 6.000                                                          | 300.00    |    |
| 15-Mar-18                              | CN        | 12                        | 2.000                        | 1.000     |        | 50.00                                      | 100.00    | 8.000                                                          | 400.00    |    |
| 26-Abr-18                              | SA        | 3                         |                              |           | 6.000  | 50.00                                      | 300.00    | 2.000                                                          | 100.00    |    |
| 17-May-18                              | N         | 43                        |                              |           | 1.000  | 50.00                                      | 50.00     | 1.000                                                          | 50.00     |    |
| 16-Ago-18                              | EA        | 8                         | 4.000                        | 4.000     |        | 50.00                                      | 200.00    | 5.000                                                          | 250.00    |    |
|                                        |           |                           |                              |           |        |                                            |           |                                                                |           | •  |
| F6 Modificar capa                      |           |                           | 16.000                       | 5.000     | 11.000 | Mostrar costo segun: PEPS 🗨                |           |                                                                |           |    |